# Whirlpoolsteuerung WPS A3

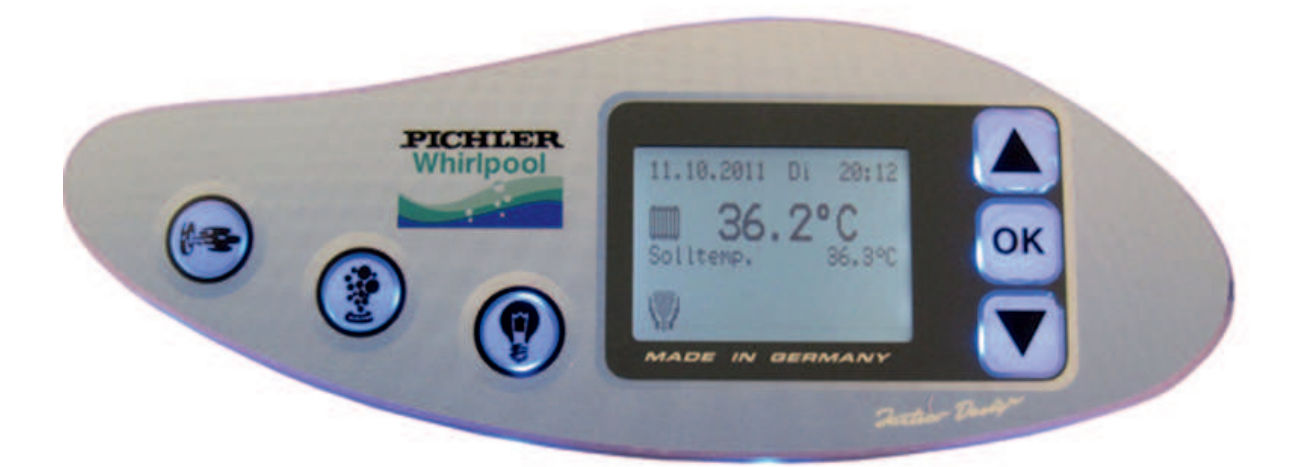

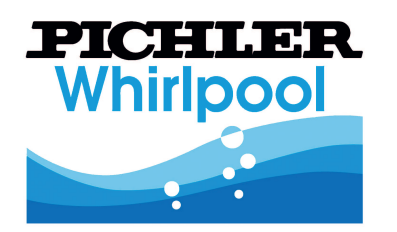

PICHLER Kunststofftechnik GmbH Lauterbachstraße 19 84307 Eggenfelden

> 0 87 21-96 90 0 0 87 21-96 90 20 mail@pichler.de www.pichler-whirlpool.de

Stand:

Telefon: Telefax:

Email:

Internet:

2012/02

## Inhaltsverzeichnis Whirlpoolsteuerung WPS A3

| Das Bedienteil                                                  | 2  |
|-----------------------------------------------------------------|----|
| Das LCD Display, Symbole auf der Anzeige                        | 3  |
| Umkehren der Anzeige, Hinweistexte, Kindersicherung             | 4  |
| Tastenbedienung Jet-Pumpen, Luft-Gebläse, Beckenbeleuchtung     | 4  |
| Das Kundenmenü                                                  | 5  |
| Einstellung der Temperatur, Datum, Uhrzeit                      | 5  |
| Einstellung der Filterzeiten, Heizzeiten, Heiztage              | 6  |
| Beispieleinstellung Filter u. Heizzeiten, Spülzeiten, Spülen    | 7  |
| Ozon beim Baden Ein/Aus schalten                                | 7  |
| Voreinstellungen, sichern, laden, Werkseinstellung              | 8  |
| Einstellung von Displaykontrast, Intervallmassage               | 8  |
| Beleuchtungseinstellungen, Türbeleuchtung, Treppen/Einstiegbel. | 9  |
| Bedienteilbeleuchtung, Beckenbeleuchtung                        | 9  |
| Aussenbeleuchtung, Synchronbeleuchtung                          | 10 |
| Optionen: Wärmetauscher, automatische Wasserzuspeisung          | 11 |
| Voreinstellung (Datensicherung), Intervallmassage               | 12 |
| Fehlerbehebung                                                  | 13 |

#### Bedienteile

Hauptbedienteil

Nachstehende Abbildung zeigt das Bedienteil des Whirlpools und verschafft Ihnen einen ersten Überblick über die einzelnen Tasten, die Sie teilweise bereits zur Inbetriebnahme benötigen. Detaillierte Erklärungen zur Bedienung und Programmierung der Steuerung folgen später in den entsprechenden Abschnitten.

| LCD - Display                                              |            |   |
|------------------------------------------------------------|------------|---|
| Reset - Taste (unsichtbar)                                 | PICHLER    |   |
| Jet - Pumpen                                               | OK         | 7 |
| Luft - Gebläse                                             |            |   |
| Beleuchtung<br>(Unterwasserscheinwerfer, Treppenlicht, Ser | rvice-Tür) |   |
| Programmier - Tasten                                       |            |   |

#### Das LCD - Display

Mit der LCD-Anzeige auf dem Display wird der Betriebszustand des Whirlpools dargestellt. Außerdem werden Warn- und Fehlermeldungen angezeigt, sowie die jeweiligen Einstelldaten im Programmiermodus. Die Anzeige kann bis zu 8 Zeilen im Fenster darstellen. Falls sich weitere Zeilen außerhalb des sichtbaren Bereiches der Anzeige befinden, wird dies rechts mit einem Symbol in Form eines Pfeils angezeigt.

|                                        | Intervallmassage |
|----------------------------------------|------------------|
| <b>Bedienteile</b><br>Ventilbedienteil |                  |
| Drehrichtung links                     |                  |
| Drehrichtung rechts —                  |                  |

#### Logo

Es wird nach dem Start oder nach dem Drücken der RESET-Taste für die Dauer von ca. 5 Sekunden angezeigt.

Unten rechts wird dabei die aktuelle Software-Version eingeblendet.

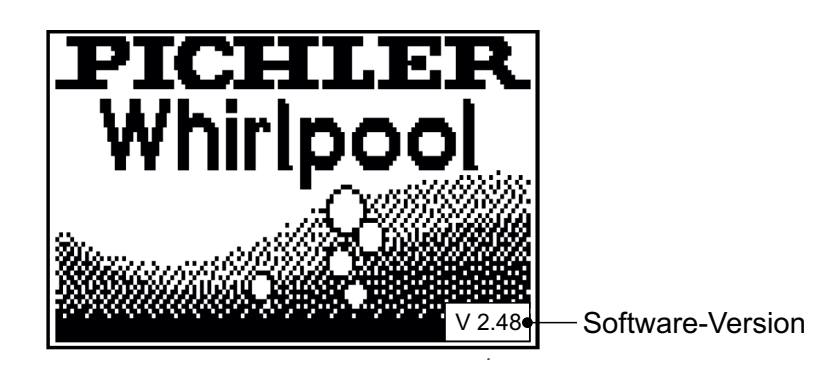

### Erklärung der Symbole auf der Anzeige

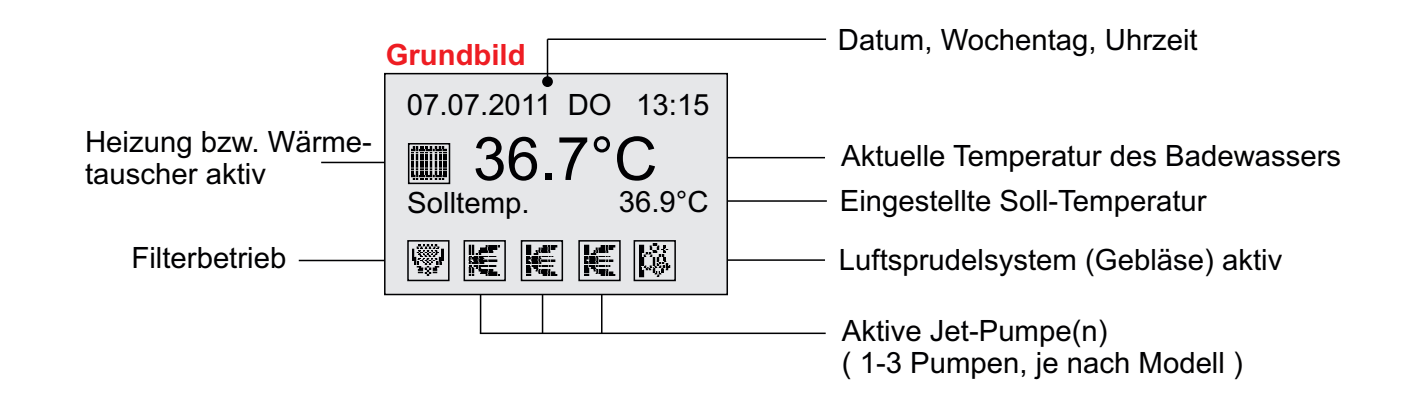

#### Betrieb mit einem eingebauten und aktiven Wärmetauscher

In Betrieb eines Wärmetauschers ist dieses Symbol **1** eingeblendet. Ist der Wärmetauscher nicht in Betrieb, bzw. weil die Temperatur im Speicher zu niedrig ist, schaltet das Symbol um auf **1** den normalen Elektroheizbetrieb.

#### Whirlpoolsteuerung

Das Bedienteil Das LCD-Display

#### Umkehren der Anzeige

Die Darstellung der Anzeige im Display ist umkehrbar, so dass sie sowohl von Außen-, als auch von der Innenseite des Whirlpools lesbar ist. Das umstellen der Anzeige erfolgt mit Hilfe der folgenden Taste: \_\_\_\_▼ - um die Anzeige von außerhalb des Pools abzulesen

"▲" - um die Anzeige von ausernalb des Pools abzulesen "▲" - um die Anzeige von innerhalb des Pools abzulesen

Achtung: Die Umstellung funktioniert nur im Grundbild (siehe Seite: 3)

#### Hinweistexte im LCD-Display

Meldungen, Störungen werden am Display mit einem entsprechenden Hinweis angezeigt. Die Meldungen bzw. Störungen müssen behoben werden damit der Whirlpool wieder im Badebetrieb laufen kann. (Dazu bitte auf Kapitel "Meldungen und Störungen nachlesen)

#### Kindersicherung

Die Kindersicherung wird über die Tastenkombination aktiviert und deaktiviert.

Drücken Sie beide Tasten  $\frac{1}{2}$  rauf und runter gleichzeitig zum sperren der Tastatur.

Entsperren Sie die Kindersicherung mit der "RESET" Taste oder durch nochmaliges, gleichzeitiges

Drücken der  $\overset{\bullet}{=}_{\pi}$  rauf - runter Tasten.

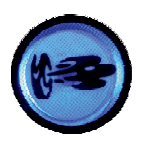

#### Jet - Pumpen

Jede Betätigung dieser Taste schaltet Jet - Pumpe 1, 2 und 3 der Reihe nach ein bzw. aus

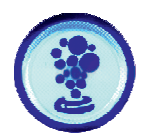

#### Luft - Gebläse

Durch die Betätigung diese Taste schalten Sie das Gebläse ein, bzw. aus

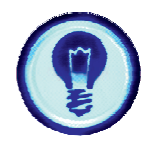

Beckenbeleuchtung (LED Therapielampe mit Lichtdimmung)

Mit dieser Taste schalten Sie die Beckenbeleuchtung ein bzw. aus. Zusätzlich kann unter der jeweiligen Rubrik die Treppenbeleuchtung sowie die Service-Türbeleuchtung mit eingeschaltet werden die dann selbständig nach einer Zeit von 5min. bzw. 15min. ausschaltet.

#### Das Kundenmenü

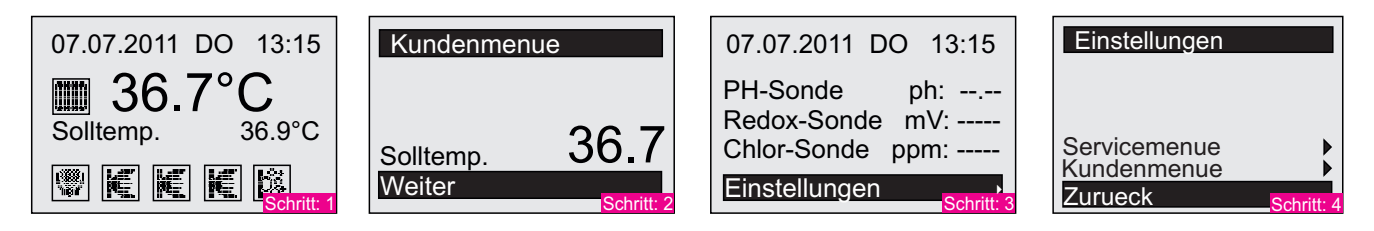

1. Gehen Sie auf das Grundbild (Schritt: 1)

2. In das "Kundenmenü" gelangen Sie wie folgt: Drücken Sie 3 x hintereinander die "OK" Taste.

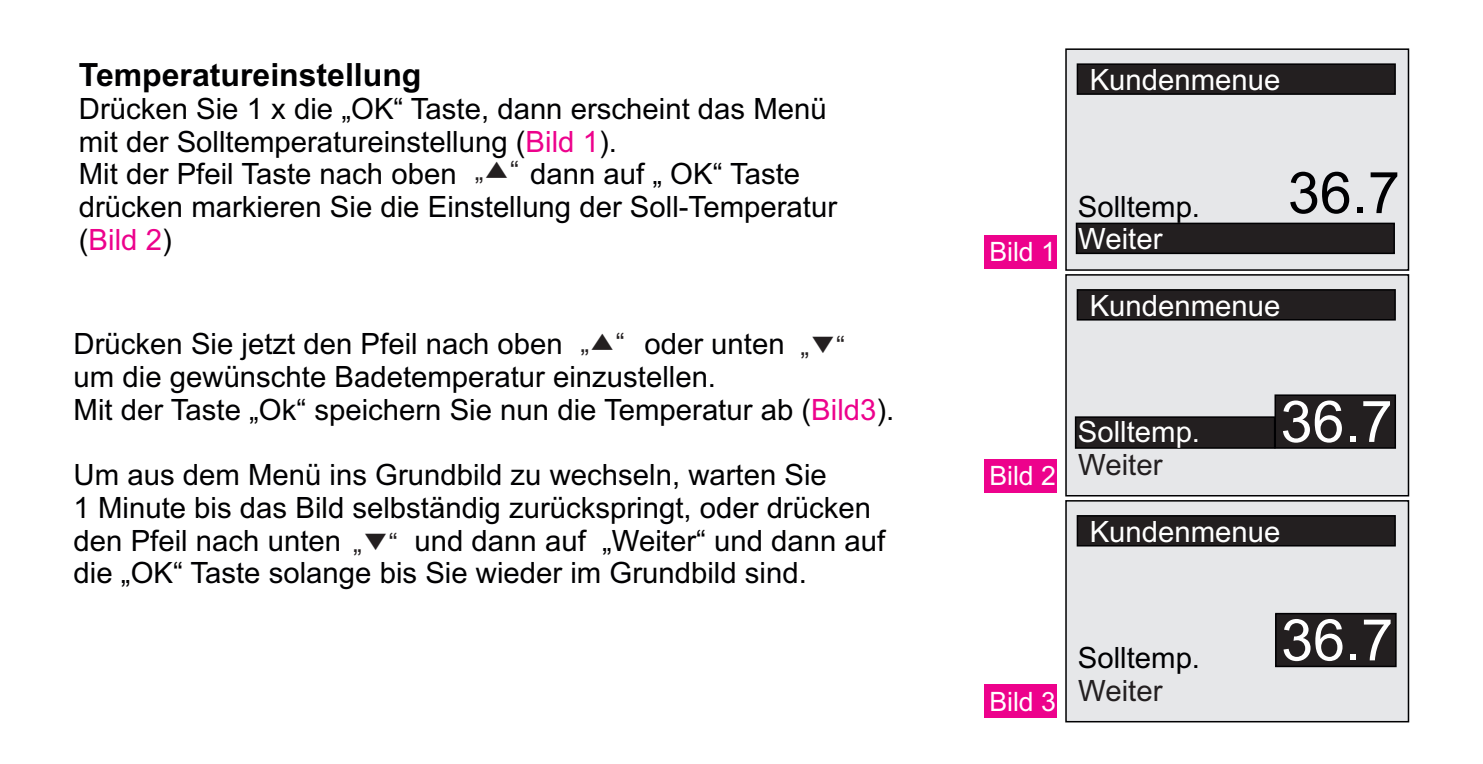

#### Kundenmenue Datum und Uhrzeiteinstellung Weitere Einst. Voreinstellung Gehen Sie im Kundenmenue (Bild 4) auf "Weitere Einst." Intervallmassage Wählen Sie mit der Pfeiltaste nach oben "A" die Zeile mit Beleuchtung dem Datum oder Uhrzeit aus. Bestätigen Sie mit dann 36 Solltemp. mit der "OK" Taste. Bild 4 Zurueck Sie können nun mit der Pfeil Taste "▲" oder "▼" nacheinander Tag, Monat, Jahr, bzw. Stunden, Minuten, Sekunden einstellen Weitere Einst (Bild 5), dann mit der "OK" Taste die jeweilige Einstellung bestätigen. 6.07.11 Uhrzeit Filterzeiten Heizzeiten 08:22 Spuelzeiten Spuelen Zurueck Bild 5

Aus

#### Filterzeiten

Drücken Sie im "Kundenmenue" auf "weitere Einstellungen danach können Sie mit dem Pfeil nach oben "▲" auf die 1. Filterzeit gehen und den Balken anschließend mit der

"OK" Taste zur Einstellung markieren.

Nun mit den Pfeil Tasten "▲" "▼" die gewünschte Filterzeit einstellen und mit der **"OK"** Taste bestätigen.

Es können insgesamt 4 verschiedene Filterzeiten eingestellt werden.

Wird keine Filterzeit in einer Zeile benötigt oder eingetragen muß **00:00 - 00:00** in der Zeile eingestellt werden.

<u>Achtung:</u> Die Filter und Heizzeiten sollen gleich eingestellt werden !

#### Heizzeiten

Drücken Sie im "Kundenmenue" auf "weitere Einstellungen danach können Sie mit dem Pfeil nach oben "▲" auf die 1. Heizzeit gehen und den Balken anschließend mit der

"OK" Taste zur Einstellung markieren.

Nun mit den Pfeil Tasten "▲" "▼" die gewünschte Heizzeit einstellen und mit der **"OK"** Taste bestätigen.

Es können insgesamt 4 verschiedene Heizzeiten eingestellt werden.

Wird keine Heizzeit in einer Zeile benötigt oder eingetragen muß 00:00 - 00:00 in der Zeile eingestellt werden.

<u>Achtung:</u> Die Heiz und Filterzeiten sollen gleich eingestellt werden !

#### Heiztage

Drücken Sie im "Kundenmenue" auf "weitere Einstellungen danach können Sie mit dem Pfeil nach oben "▲" die Heiztage mit der Taste "OK" markieren und dann mit den Pfeiltasten "▲" "▼" "AKTIVIEREN" oder "DEAKTIVIEREN".

In diesem Beispiel sind die Heiztage Sonntag und Montag (So;Mo) deaktiviert.

Geheizt werden nur die schwarz markierten Tage.

| Weite<br>Uhrzei<br>Filterze<br>Spuelz<br>Spuelz<br>Zurue | re Eins<br>t<br>eiten<br>iten<br>ceiten<br>en<br>ck | t.<br>06.07<br>08:22                         | 1<br>.11             |
|----------------------------------------------------------|-----------------------------------------------------|----------------------------------------------|----------------------|
| Filterz                                                  | zeiten                                              |                                              |                      |
| 1:<br>2:<br>3:<br>4:                                     | 00:0<br>08:0<br>10:0<br>18:0                        | 01 - 06:<br>00 - 10:<br>05 - 17:<br>00 - 23: | 00<br>00<br>00<br>59 |

Zurueck

Weitere Einst. 06.07.11 Uhrzeit Filterzeiten Heizzeiten Spuelzeiten Spuelen Zurueck Heizzeiten 0:01 - 06:00 2: 08:00 - 11:00 3: 13:00 - 17:00 18:00 - 23:59 4: So Mo Di Mi Do Fr Sa Zurueck

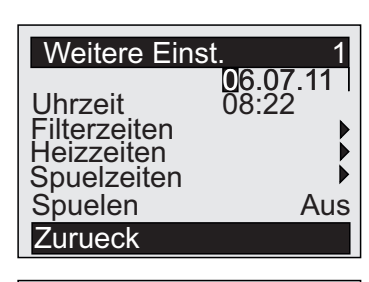

| Heizz | eiten           |
|-------|-----------------|
| 1:    | 00:01 - 06:00   |
| 2:    | 08:00 - 11:00   |
| 3:    | 13:00 - 17:00   |
| 4:    | 18:00 - 23:59   |
| So Mo | Di∢ Mi Do Fr Sa |
| Zurue | ck 🛛            |

#### Beispiel: Filter und Heizzeiten Einstellung

Die Zeiteinstellung für Filtern und Heizen sollte gleich eingestellt werden um den Überblick der Einstellung zu behalten.

Abgebildet ist eine typische Einstellung, wenn während der Nacht keine Geräusche im Wohnbereich erwünscht sind.

#### ACHTUNG:

Es muss dennoch eine **Mindest-Filterzeit von 15 Std.** eingestellt sein, um eine perfekte Wasserqualität gewährleisten zu können. Die automatische Dosieranlage funktioniert nur bei laufendem Filterbetrieb!

#### Spülzeiten Einstellung

Unter dem Menüpunkt **"Weitere Einstellungen**" wählen Sie **"Spülzeiten**".

Es sind 8 verschiedene Spülzeiten programmierbar.

In der Regel genügen 4 verschiedene Zeiten wie es im Beispielbild zu sehen ist.

Im Spülvorgang der für eine Zeit von 5 Sekunden vorprogrammiert ist, werden alle Pumpen, Gebläse und Mischmotoren aktiviert um alle Stellen in den Schläuchen mit desinfizierendem Chlorwasser zu reiningen.

#### Spülen manuell anwählen

Unter dem Menüpunkt **"Weitere Einstellungen"** wählen Sie **"Spülen"**. Drücken Sie auf die **"OK"** Taste, dann wählen sie mit dem Curser rauf **"AN"**, dann mit **"OK"** Taste bestätigen. Nun läuft der Spülvorgang für 5 Sekunden.

#### Ozon während des Badens

Unter dem Menüpunkt **"Weitere Einstellungen"** drücken Sie die Pfeil Taste nach oben solange bis Sie auf der **Seite 2** gelangen. Wählen Sie hier die gewünschte Option aus. Sie können das Ozongerät während des Badens **"AN"** bzw. **"AUS"** wählen.

Haben Sie die Option **"Ozon beim Baden" "AUS"** gewählt, schaltet sich das Ozongerät ab, sobald eine Pumpe oder das Gebläse einschaltet.

| Filterze             | iten                                                                              |
|----------------------|-----------------------------------------------------------------------------------|
| 1:<br>2:<br>3:<br>4: | 07:00 - 22:00<br>07:00 - 22:00<br>07:00 - 22:00<br>07:00 - 22:00<br>07:00 - 22:00 |
| Zurueck              |                                                                                   |
|                      |                                                                                   |
| Heizzei              | ten                                                                               |

| Weite   | ere Ein    | ıst.     | 1            |
|---------|------------|----------|--------------|
| Datum   | )<br>}     | 06.0     | <u>7</u> .11 |
| Filterz | n<br>eiten | 00.22    | ∠ ▶          |
| Heizze  | eiten      |          |              |
| Spuel   | zeiten     |          |              |
| Spuel   | en         |          | Aus          |
| Zurue   | ck         |          |              |
|         |            |          |              |
| Spue    | Izeiter    | <u>ו</u> |              |
| 1.      | 00         | .00 - 00 | 00           |
| 2.      | 15         | ·00 - 03 | 200          |

20:00 - 20:00 22:00 - 22:00

3: 4:

Zurueck

Weitere Einst.1Datum06.07.11Uhrzeit08:22FilterzeitenImage: SpuelzeitenSpuelzeitenImage: SpuelzeitenSpuelenAusZurueck

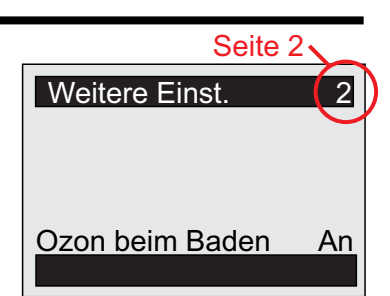

## Voreinstellung

Wählen Sie im Menüpunkt "Kundenmenü", Voreinstellung (Bild 1).

**Einstel. sichern: An/AUS** Drücken Sie die Taste Einstel. sichern mit der "OK" Taste, dann mit dem Pfeil nach oben "▲" es erscheint dann "AN", zum speichern der Änderungen, jetzt wieder die "OK" Taste drücken.(Bild 2)

Achtung: Bitte nach jeder Veränderung die Sie sichern möchten muss die Einstellung gesichert werden

**Einstel. laden:** An/AUS Drücken Sie die Taste Einstel. laden mit der "OK" Taste, dann mit dem Pfeil nach oben "▲" es erscheint dann "AN", zum Laden der Änderungen, jetzt wieder die "OK" Taste drücken.(Bild 2)

**Werkseinstel.: AN/Aus** (Hier können die veränderten Einstellungen auf die *werksseitigen Grundeinstellungen* zurückgesetzt werden. Wenn vorher eine Sicherung erstellt wurde, können Sie diese auch wieder zurück laden!

**Displaykontrast:** 1-150 (Der Kontrastbereich kann von der Stufe 1-150 verändert werden. Wählen Sie die optimale Stufe für Sie aus.

## Intervallmassage

Die Intervallmassage Einstellung finden sie unter dem Menüpunkt "Weitere Einstellungen". Wählen sie "Intervallmassage". Aktivieren Sie die Intervallmassage indem Sie für "1 Sekunde" beide Tasten (siehe Seite 2 "Bedienteile) gedrückt halten.

Deaktivieren Sie die Intervallmassage indem Sie für "1 Sekunde" beide Tasten wieder gedrückt halten.

**Einzelplatz: An** (Die Intervallmassage kann von jedem Bedienteil aus separat ein-, bzw. ausgeschaltet werden.

**Einzelplatz: Aus** (Die Intervallmassage kann von jedem Bedienteil aus alle Ventile ein-, bzw. ausschalten.

**Massagedauer: 0-30min.** (Die Intervallmassage ist für die eingestellte Zeit aktiv und schaltet danach automatisch aus).

Massagestufe: 1-15 (1= langsamste Intervallgeschwindigkeit, 15= schnellste Geschwindigkeitsstufe)

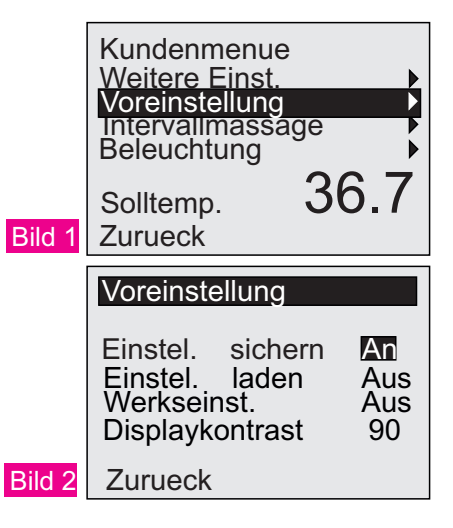

| Kundenmenue<br>Weitere Einst.<br>Voreinstellung<br>Intervallmassa<br>Beleuchtung<br>Solltemp.<br>Zurueck | <sup>age</sup> 36.7        |
|----------------------------------------------------------------------------------------------------|----------------------------|
| Intervallmass<br>Einzelplatz<br>Massagedaue<br>Massagestufe<br>Zurueck                                   | age<br>An<br>er 25<br>e 15 |

#### Beleuchtung, Türbeleuchtung

Unter dem Menüpunkt "Kundenmenü" wählen Sie "Beleuchtung".

**Tuerbeleuchtung: An** (Die Servicetür-Innenbeleuchtung wird eingeschaltet, und kann über die Beleuchtungstaste (siehe Seite 2) wieder ausgeschaltet werden).

**Tuerbeleuchtung: AUS** (Die Servicetür-Innenbeleuchtung wird ausgeschaltet).

Automatische Abschaltung: Die Servicetür-Innenbeleuchtung wird mit der <u>Taste "Beleuchtung</u> (siehe S:2) automatisch immer für 15min. eingeschaltet, und schaltet danach wieder ab.

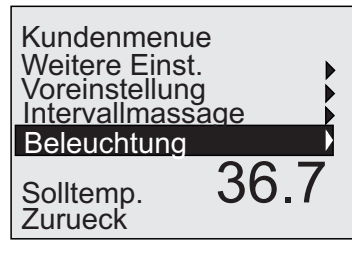

#### Beleuchtung Tuerbeleuchtung AUS Treppenbeleuchtung Bedienteilbeleucht. Beckenbeleuchtung Aussenbeleuchtung Synchronbeleuchtung Zurueck

Treppenbeleuchtung

Bedienteilbeleucht.

Beckenbeleuchtung Aussenbeleuchtung

Aus

Beleuchtung Tuerbeleuchtung

Beleuchtung, Treppenbeleuchtung

Im Menüpunkt "**Treppenbeleuchtung**" kann folgende Auswahl getroffen werden:

Farbwechsel: Zyklus in Sekunden wählbar, 1-120 Sekunden

Farbe:Automatik:<br/>(automatische Umschaltung aller Farben)<br/>Einzeln:Einzeln:auto, rot, grün, gelb blau, lila, aqua, weiss

Auswahl: An, Aus Auto (die Treppenbeleuchtung schaltet sich mit Betätigung der Taste "Licht" (siehe S:2) für 5min. ein, und schaltet dann wieder automatisch ab.

Beleuchtung, Bedienteilbeleuchtung und Beckenbeleuchtung

Im Menüpunkt "Bedienteilbeleuchtung und Beckenbeleuchtung" kann folgende Auswahl getroffen werden:

- **Helligkeit:** Stufe 1-50 Sekunden einstellbar (nur bei Auswahl der einzelnen Farben möglich!)
- Farbwechsel: Zyklus in Sekunden wählbar, 1-120 Sekunden (wird weniger wie 1 Sekunde angewählt erscheint "dimmen")
- Farbe:Einzeln:<br/>Dimmen:auto, rot, grün, gelb blau, lila, aqua, weiss<br/>(automatische Umschaltung aller Farben)

Farbwechsel: Zyklus in Sekunden wählbar, 1-120

Achtung: Beim Anwählen der "dimmen" Funktion, werden die Farben automatisch auf und ab-gedimmt. <u>Auswahl:</u> Menüpunkt -> Farbe: "Einzeln" Hier können alle Optionen zusätzlich ausgewählt werden.

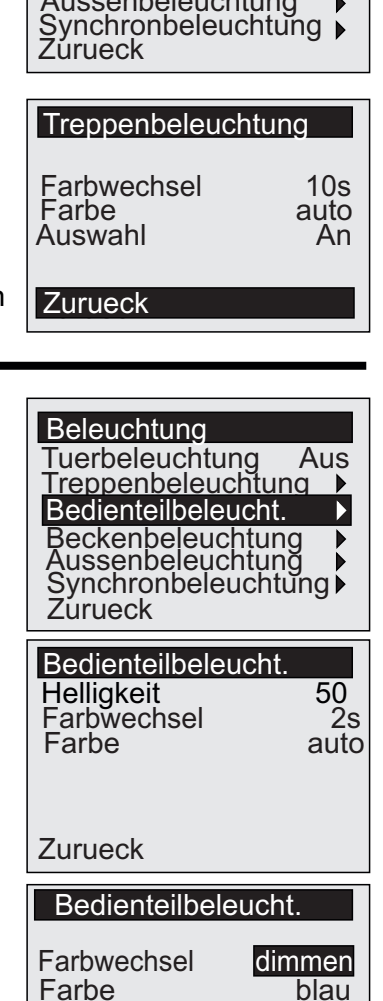

Zurueck

Stand Februar 2012

#### Beleuchtung, Aussenbeleuchtung Kundenmenue Weitere Einst. Im Menüpunkt "Aussenbeleuchtung" kann folgende Auswahl Voreinstellung aetroffen werden: Intervallmassage Beleuchtung 36.1 Solltemp. Zurueck Farbwechsel: Zyklus in Sekunden wählbar, 1-120 Sekunden Beleuchtung Tuerbeleuchtung Aus Treppenbeleuchtung Bedienteilbeleucht. Farbe: Automatik: (automatische Umschaltung aller Farben) Beckenbeleuchtung > Aussenbeleuchtung > Synchronbeleuchtung > Einzeln: auto, rot, grün, gelb blau, lila, aqua, weiss Zurueck Aussenbeleuchtung Auswahl: An. Aus Auto (die Treppenbeleuchtung schaltet sich mit Betätigung Farbwechsel 10s der Taste "Licht" (siehe S:2) für 5min. ein, und schaltet dann Farbe auto Auswahl An wieder automatisch ab. Aussenbel. Zeit Zurueck Aussenbel. Zeit: Es sind 4 verschiedene Aussenbeleuchtungszeiten Aussenbel. Zeit programmierbar: z.B. 1: 17:00 - 23:00 Uhr. 1: 17:00 - 23:00 (Nur in dieser Zeit schaltet sich die Aussenbeleuchtung 17:00 - 23:00 17:00 - 23:00 17:00 - 23:00 2: ein, wenn die Auswahl: "AUTO" eingestellt wurde.) 3: 4: Zurueck Kundenmenue Beleuchtung, Synchronbeleuchtung

Im Menüpunkt "**Synchronbeleuchtung**" kann folgende Auswahl getroffen werden:

Farbwechsel: Zyklus in Sekunden wählbar, 1-120 Sekunden

- Farbe:Automatik:<br/>(automatische Umschaltung aller Farben)<br/>Einzeln:Einzeln:auto, rot, grün, gelb blau, lila, aqua, weiss
- Auswahl: Synchronbeleuchtung wählen Sie mit einem "√" Haken "An" bzw. ohne Haken "Aus". Treppen-, Bedienteil-, Becken-, und Aussenbeleuchtung können zusammen verknüpft werden, sodass alle LED's gleichzeitig mit der gleichen Farbe leuchten.

<u>Achtung:</u> Die Dimm-Funktion bei der Bedienteil und Beckenbeleuchtung funktioniert nur dann, wenn bei der Synchronbeleuchtung die "Häckchen" ausgeschaltet sind!

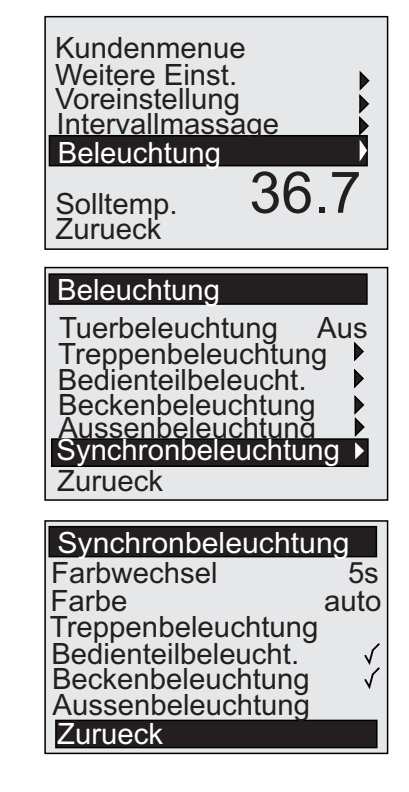

#### Wärmetauscher

Unter dem Menüpunkt **"Kundenmenü"** wählen Sie mit der Pfeil Taste nach oben bis zur **Seite 2**.

Dann drücken Sie auf den Menüpunkt **"Wärmetauscher"**. In diesem Menüpunkt können sie die Temperatur wählen ab wann die Elektroheizung einschalten soll.

Die einstellbare "**Verzögerung**" bewirkt, dass erst wenn diese Temperatur auch noch unterschritten wird die Elektroheizung aktiviert wird.

(Es wird dadurch vermieden, dass der Wärmespeicher und die Elektroheizung ständig hin-und her schaltet).

Wenn Sie im Grundmenü sind, dann einmal auf die **"OK"** -Taste drücken, dann sehen Sie den aktuellen **Wärmespeicher** Temperaturwert. (z.B. auf der Anzeige hier: Waermetausch.°C: 69.2).

Achtung: Auf der Grundbildseite (Seite: 3) erscheint abwechselnd das Wärmetauscher 🔛 oder das Elektroheizsymbol 🛄

Es wird der aktuelle Betriebsstatus eingeblendet !

|      | Kundenmenue<br>Weitere Einst.<br>Voreinstellung<br>Intervallmassage<br>Beleuchtung<br>Solltemp. 36.7<br>Zurueck |
|------|----------------------------------------------------------------------------------------------------|
|      | Seite 2                                                                                                    |
|      | Weitere Einst. 2                                                                                                |
| )-   | Ozon beim Baden An<br>Waermetauscher →                                                                          |
|      | Waermetauscher                                                                                                  |
| ken, | Temp.Bereich °C 52<br>Verzoegerung °C 5<br>Zurueck                                                              |
|      | 07.07.2011 DO 13:15<br>Waermetausch.°C: 69.2<br>PH-Sonde ph:<br>Redox-Sonde mV:<br>Chlor-Sonde ppm:             |
|      | Einstellungen                                                                                                   |

#### Wasserzuspeisung

Diese Funktion wird vom Werk, bzw. von einem unserer Fachhändler eingestellt und aktiviert.

Es kann hier je nach aktuellem Wasserdruck der Wasserleitung die Nachlaufzeit des Wassers **"Verzoegerung**" eingestellt werden. Dies verhindert ein unnötiges kurzes ein-/aus schalten des Wasser-Level-Sensors.

| ng |
|----|
| 5s |
| An |
|    |

Achtung: Durch die Wellenbewegung des Wassers sollte die Nachlaufzeit des Wassers so eingestellt werden, dass nach erreichen des Sensors noch ca. 1 cm Wasserhöhe mehr im Becken ist.

#### Voreinstellung

Wählen Sie im Menüpunkt "Kundenmenü", Voreinstellung (Bild 1).

**Einstel. sichern: An/AUS** Drücken Sie die Taste Einstel. sichern mit der "OK" Taste, dann mit dem Pfeil nach oben "▲" es erscheint dann "AN", zum speichern der Änderungen, jetzt wieder die "OK" Taste drücken.(Bild 2)

Achtung: Bitte nach jeder Veränderung die Sie sichern möchten muss die Einstellung gesichert werden

**Einstel. laden:** An/AUS Drücken Sie die Taste Einstel. laden mit der "OK" Taste, dann mit dem Pfeil nach oben "▲" es erscheint dann "AN", zum Laden der Änderungen, jetzt wieder die "OK" Taste drücken.(Bild 2)

**Werkseinstel.: AN/Aus** (Hier können die veränderten Einstellungen auf die *werksseitigen Grundeinstellungen* zurückgesetzt werden. Wenn vorher eine Sicherung erstellt wurde, können Sie diese auch wieder zurück laden!

**Displaykontrast: 1-150** (Der Kontrastbereich kann von der Stufe 1-150 verändert werden. Wählen Sie die optimale Stufe für Sie aus.

| Eistellungen |
|--------------|
| Servicemenue |
| Kundenmenue  |
|              |

| Servicemenue   |      |
|----------------|------|
|                |      |
|                |      |
| Passwortsporro | 0000 |
| Zuruock        | 0000 |

Bild 2

#### Intervallmassage

Die Intervallmassage Einstellung finden sie unter dem Menüpunkt "Weitere Einstellungen". Wählen sie "Intervallmassage". Aktivieren Sie die Intervallmassage indem Sie für "1 Sekunde" beide Tasten (siehe Seite 2 "Bedienteile) gedrückt halten. Deaktivieren Sie die Intervallmassage indem Sie für "1 Sekunde" beide Tasten wieder gedrückt halten.

**Einzelplatz: An** (Die Intervallmassage kann von jedem Bedienteil aus separat ein-, bzw. ausgeschaltet werden.

**Einzelplatz: Aus** (Die Intervallmassage kann von jedem Bedienteil aus alle Ventile ein-, bzw. ausschalten.

**Massagedauer: 0-30min.** (Die Intervallmassage ist für die eingestellte Zeit aktiv und schaltet danach automatisch aus).

Massagestufe: 1-15 (1= langsamste Intervallgeschwindigkeit, 15= schnellste Geschwindigkeitsstufe)

#### Fehlerbehebung

| Fehlerursache                            | Abhilfe                                                                                                    |
|------------------------------------------|----------------------------------------------------------------------------------------------------|
| Kundenmenü ist                           | Aktivierung vom Kundenmenü                                                                                            |
| verschwunden                             | - Gehen Sie ins Kundenmenü, (s.Seite:5), dass oben in der                                                             |
|                                          | Kopfzeile im Menü "Einstellungen" steht.                                                                              |
|                                          | - Drücken, und halten Sie jetzt die " <b>OK" Taste</b> länger als                                                     |
|                                          | <u>15 Sekunden</u> bis das Kundenmenü erscheint !                                                                     |
|                                          | - Gehen Sie nun zu <b>"Voreinstellung</b> " (s.Seite: 8) und führen                                                   |
|                                          | Sie " <b>Einstel. laden</b> " aus. <u>(Aktivierung !)</u>                                                             |
|                                          | - Alternative: Führen Sie (s.Seite:8) "Voreinstellung", die Option:                                                   |
|                                          | "Werkseinstel." aus.                                                                                                  |
| Pool heizt nicht auf<br>Solltemperatur ! | - Im Servicemenü muss der "Werksreset" gedrückt werden                                                                |
|                                          | - Achtung! Vorher die Daten sichern,                                                                                  |
|                                          | Kundenmenü -> Voreinstellungen -> Daten sichern                                                                       |
| Es stehen komische<br>Zahlen im Menü     | Im Servicemenü muss der "Werksreset" gedrückt werden                                                                  |
|                                          | <ul> <li>Achtung! Vorher die Daten sichern,</li> <li>Kundenmenü -&gt; Voreinstellungen -&gt; Daten sichern</li> </ul> |